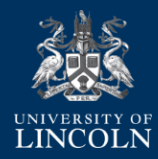

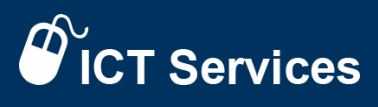

## Office 365 - How to use OneDrive and Share a Document

## (Exchange administrators only)

- 1. Login to 365.lincoln.ac.uk
- 2. Go to your Apps and run OneDrive:

| ← | → C û      | https://www.office.com/?auth= | 28chome=1        |                           |         |       |            |              |            |       |                   |          |                       |  |
|---|------------|-------------------------------|------------------|---------------------------|---------|-------|------------|--------------|------------|-------|-------------------|----------|-----------------------|--|
|   | Office 365 |                               |                  |                           | ,O Sean | ch    |            |              |            |       |                   |          |                       |  |
|   |            |                               | Apps             |                           |         |       |            |              |            |       |                   |          | Install Office $\vee$ |  |
|   |            |                               | Outlook          | OneDrive 0                | Word    | Excel | PowerPoint | N<br>OneNote | SharePoint | Teams | Class<br>Notebook | Sway     | F                     |  |
|   |            |                               | Explore all your | $_{\rm apps} \rightarrow$ |         |       |            |              |            |       |                   |          |                       |  |
|   |            |                               |                  |                           |         |       |            |              |            |       |                   |          |                       |  |
|   |            |                               | Document         | ts                        |         |       |            |              |            |       | ↑ Upload a        | and open | New 🗸                 |  |
|   |            |                               | Recommende       | d                         |         |       |            |              |            |       |                   |          | $\langle \rangle$     |  |

3. Upload or drag and drop the file(s) or folder to share:

| C ① ① https://universityoflincoln-my.sharepoint.com/personal/dcowley_lincoln_ac_uk/Jayouts/15/onedrive.aspx |                                            |                           |                              |              |               |          |  |  |  |
|----------------------------------------------------------------------------------------------------|--------------------------------------------|---------------------------|------------------------------|--------------|---------------|----------|--|--|--|
| III OneDrive                                                                                                |                                            |                           |                              |              |               |          |  |  |  |
| Search everything                                                                                           | + New ∽ <mark>_ ↑ Upload</mark> y 🖉 Flow ∽ | 🗸 记 Sync                  |                              |              |               |          |  |  |  |
| David Cowley                                                                                                | Files                                      |                           |                              |              |               |          |  |  |  |
| 🗅 Files                                                                                                    | Files                                      |                           |                              |              |               |          |  |  |  |
| ③ Recent                                                                                                    | 🗈 Name 🗸                                   | Modified $\smallsetminus$ | Modified By $\smallsetminus$ | File Size 🗸  | Sharing       | Activity |  |  |  |
| g <sup>Q</sup> Shared                                                                                       |                                            |                           |                              |              |               |          |  |  |  |
| Recycle bin                                                                                                 |                                            |                           |                              | Drag files b | ere to unload |          |  |  |  |
| Shared libraries                                                                                            |                                            |                           |                              | oragineori   |               |          |  |  |  |
| 50 Service deskies                                                                                          |                                            | 4 🧥 a                     |                              |              |               |          |  |  |  |
| Create new                                                                                                  |                                            |                           |                              |              |               |          |  |  |  |

- 4. Select and tick the file or folder.
- 5. Right click or click on the Share menu option.
- 6. Share by email or copy the link for posting into an email:

| ::: OneDrive                           |           |                                      |                |                                                                                      |                                               |                   |          |
|----------------------------------------|-----------|--------------------------------------|----------------|--------------------------------------------------------------------------------------|-----------------------------------------------|-------------------|----------|
| Search everything                      | 🔂 Open 🗸  | 🖌 🖆 Share 🐵 Copy link 🛓 Download 📋 D | elete 🗈 Move t | o 🗈 Copy to 🧷 R                                                                      | ename $~_{\rm o}{\prime}^{\rm o}$ Flow $\vee$ | S Version history |          |
| David Cowley                           | Files 💿 🗅 | Send Link ···· ×                     |                |                                                                                      |                                               |                   |          |
| C Recent                               |           | People you specify can view >        | sd 🗸           | Modified By $\!\!\!\!\!\!\!\!\!\!\!\!\!\!\!\!\!\!\!\!\!\!\!\!\!\!\!\!\!\!\!\!\!\!\!$ | File Size $\smallsetminus$                    | Sharing           | Activity |
| g <sup>4</sup> Shared<br>ⓒ Recycle bin | ۰ 🔒       | Enter a name or email address        | econds ago     | David Cowley                                                                         | 80.7 KB                                       | Private           |          |
| Shared libraries                       |           |                                      |                |                                                                                      | Drag files here                               | to upload         |          |
| Service deskies                        |           | Send                                 |                |                                                                                      |                                               |                   |          |
|                                        |           | Copy Link Cursook                    |                |                                                                                      |                                               |                   |          |

c > c o #